## Organize Legacy Templates With Template Categories

**Legacy Notice**: This article refers to a feature that used with legacy broadcast emails which are created in **Marketing > Templates**.

As you build your automated follow-up processes in Infusionsoft, the number of templates you create is going to grow. Use template categories to organize templates and to filter the template list.

- 1. Go to Marketing > Settings in the main navigation menu
- 2. Click on Template Defaults in the settings menu.

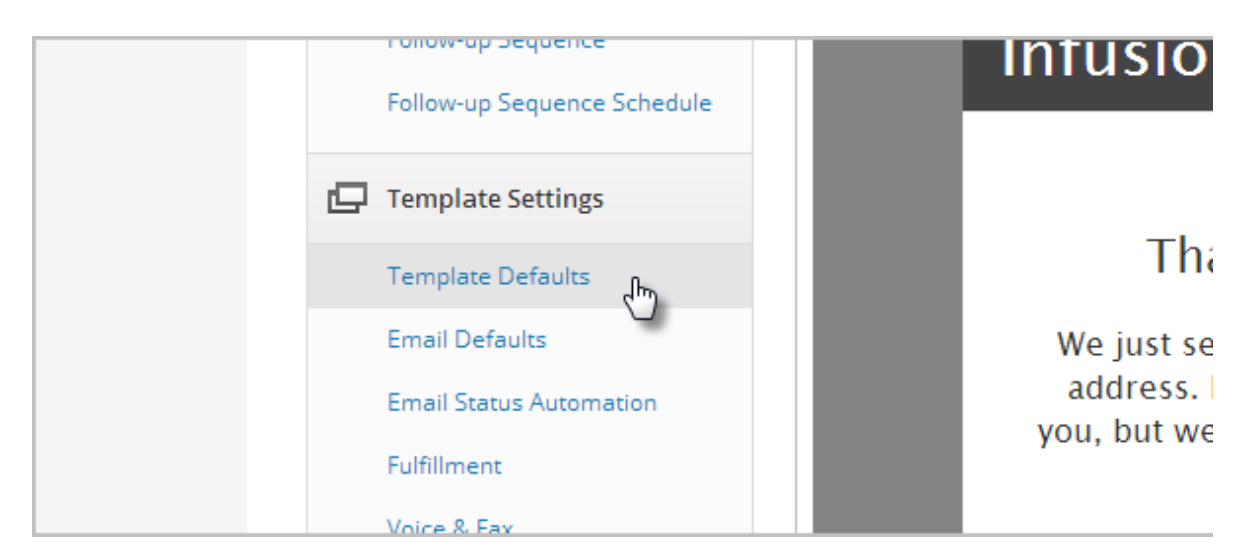

- 3. Infusionsoft has a set of default template categories. You can use these categories or create new categories.
  - Delete the categories you won't use by highlighting the text, and pressing delete on your keyboard. Remove the blank space on the list as well.
  - Add company-specific categories to the list. Type in one per line.
- 4. Click Save to apply any changes.
- 5. To assign a template to a category, go to Marketing > Templates
- 6. Click on a template name to open it.

7. Click on the Category & Follow-Up Sequence tab.

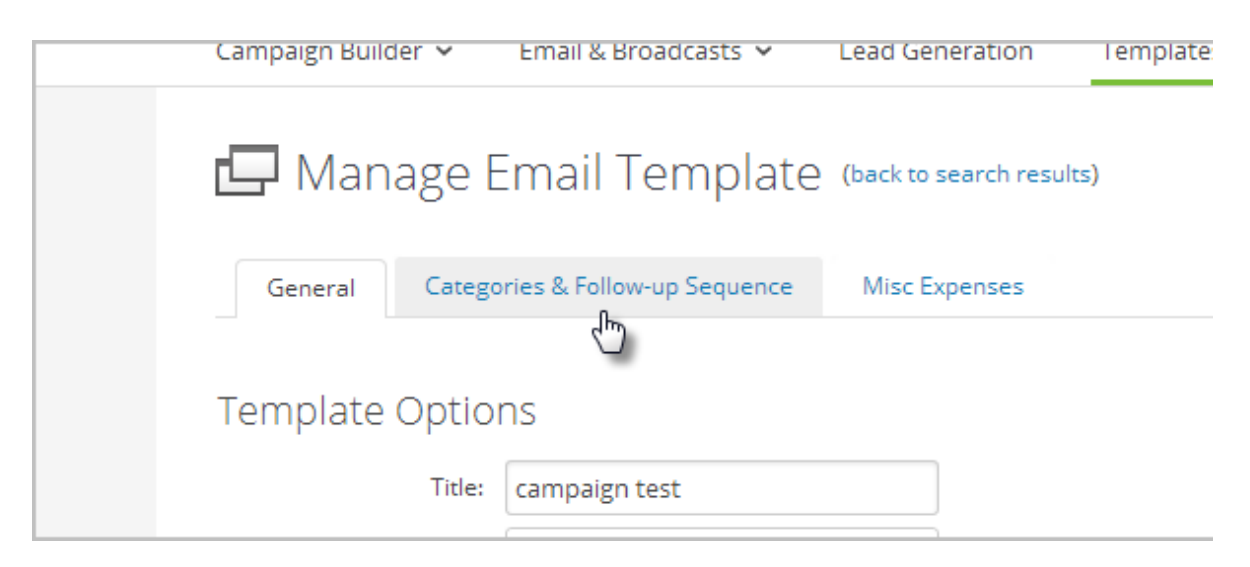

8. Select one or more category. Hold down the **CTRL** key on your keyboard to select more than one.

| Template Categories                                         |
|-------------------------------------------------------------|
| Family<br>Work<br>Double Opt-In Emails                      |
| New Customer<br>New Lead<br>Long-Term Norture<br>Broadcasts |
| Save Save & Search Delete Clone                             |

- 9. Click **Save** to update the template.
- 10. To filter the Template Library List by Category...
  - 1. Go to Marketing > Templates
  - 2. Select a category from the category drop-down.
- 11. The list of templates will update dynamically to show the templates that are assigned to the category you selected.